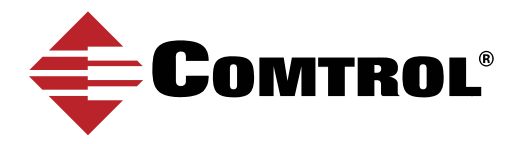

# OPC UA CLIENT CONNECTION - IGNITION BY INDUCTIVE AUTOMATION

The following procedure illustrates how to configure the Comtrol IO-Link Master for use with the Ignition Gateway Control Utility. You must have the following application base images installed on the IO-Link Master:

- EIP v1.5.0.1 or higher
- PNIO v1.5.0.1 or higher

Please note that depending upon when you purchased the IO-Link Master, you may need to send the IO-Link Master to Comtrol for the image updates. Contact your sales representative for more information.

### STEP ONE

1. Type the IO-Link Master IP address in your web broswer and click Enter.

- 2. Click the **Configuration | OPC/UA** menu.
- 3. Click the **Edit** button.
- 4. Select Enable for the OPC UA Server Enable.
- 5. Click **Save**.

| 4 | COMTR   | OL' H      | lome     | Diagnostics    | Configuration    | Advanced    | d Attaches | d Devices | Help      |                |  |      | 10-Link M | laster 8-80P | Logout |    |
|---|---------|------------|----------|----------------|------------------|-------------|------------|-----------|-----------|----------------|--|------|-----------|--------------|--------|----|
|   | IO-LINK | ETHERN     | IET/IP   | MODBUS/T       | CP OPC/UA        | IOTHUB      | NETWORK    | MISC      | LOAD/SAVE | CLEAR SETTINGS |  | <br> |           |              |        | _  |
| - | OPC/U   | JA Sett    | tings    |                |                  |             |            |           |           |                |  |      |           |              |        |    |
|   | OPC/U/  | A CONFIG   | URATIO   | N              |                  |             |            |           |           |                |  |      |           | CANCEL       | SAVE   | ł. |
|   | OPC/U   | A Server E | inable   |                |                  |             |            |           |           | enable *       |  |      |           |              |        |    |
|   | Work-a  | round for  | faulty ( | OPC/UA clients | that require uni | que browsen | ames       |           |           | disable •      |  |      |           |              |        |    |
|   |         |            |          |                |                  |             |            |           |           |                |  |      |           |              |        |    |

### **STEP TWO**

- 1. Open the Ignition Gateway Control Utility.
- 2. Click Go to webpage.

3. If necessary, click Restart if the status for **Web server is started** and **Gateway is running** are BOTH not showing green check marks.

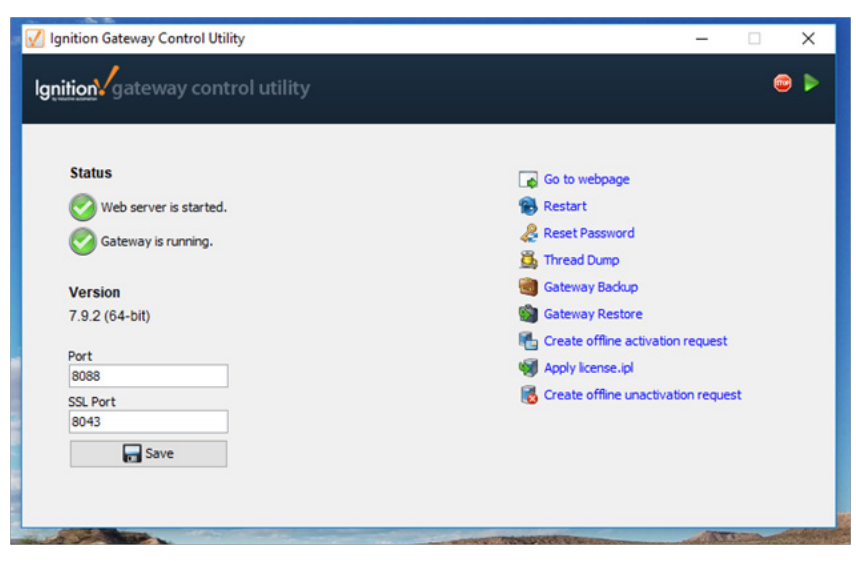

### STEP THREE

- 1. Click Configuration Section.
- 2. If necessary, sign in.
- This screenshot is of the trial version.
- 3. If the banner is not green, restart the trial after signing in.

| Ignition-Brandonr10lptp                            |                                                                                                    |
|----------------------------------------------------|----------------------------------------------------------------------------------------------------|
| Ignition A HOME & STATUS                           | ¢ CONFIGURE                                                                                                    |
| Trial Version 0:33:39 We're glad you're test drivi | ng our software. Have fun.                                                                                                    |
|                                                    | Welcome to the Ignition Gateway         Image: Congratulations, Ignition is installed and running!         Whether you need an OPC-UA server, a SQL datalogger, an HMI, or a full-blown SCADA or MES solution, Ignition can han few common steps to help get you started:         Image: Image: Imag |

- 4. Scroll down the page and find the **OPC Connections** section.
- 5. Click Servers.

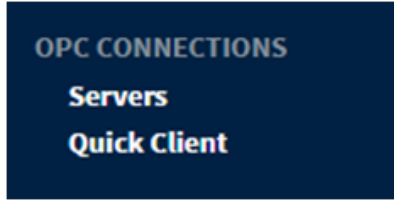

### 6. Click Create new OPC Server Connection...

| OPC Server Connections |        |                                                                         |  |  |  |  |  |
|------------------------|--------|-------------------------------------------------------------------------|--|--|--|--|--|
| Name                   | Туре   | Description                                                             |  |  |  |  |  |
| Ignition OPC-UA Server | OPC-UA | A connection to the OPC-UA server provided by Ignition's OPC-UA module. |  |  |  |  |  |

### → Create new OPC Server Connection...

Note: For details about a connection's status, see the OPC Connection Status page.

### 7. Select **OPC-UA**, and then click **Next**.

# Add OPC Server Connection Step 1: Choose Type

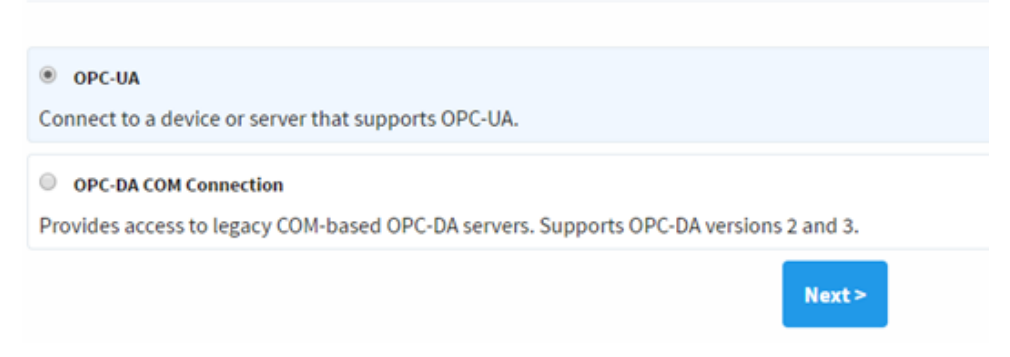

Ignition provides two examples of URL's you can use to connect.

8. Use the second example and type in the IP address of the Comtrol IO-Link Master and append the IP address with 4840 instead of what they have listed.

For example, if the Comtrol IO-Link master has an IP address of 192.168.4.86, the URL would look like this:

opc.tcp://192.168.4.86:4840

#### 9. Click **Discover**.

| Discover OPC-UA Endpoints                                         |  |  |  |  |  |  |
|-------------------------------------------------------------------|--|--|--|--|--|--|
| opc.tcp://192.168.4.86:4840                                       |  |  |  |  |  |  |
| Discover                                                          |  |  |  |  |  |  |
| Example: opc.tcp://localhost:4096 or opc.tcp://192.168.1.10:49320 |  |  |  |  |  |  |

10. Select the connection you just made and then click **Next**.

| Discover OPC-UA Endpoints                                               |
|-------------------------------------------------------------------------|
| opc.tcp://192.168.4.86:4840                                             |
| Discover                                                                |
| opc.tcp://192.168.4.86:4840 SecurityPolicy: None, MessageSecurity: None |
| Next                                                                    |
| Example: opc.tcp://localhost:4096 or opc.tcp://192.168.1.10:49320       |

- 11. Enter a name and description if desired.
- 12. Select any other settings that may apply.
- 13. Click Create New OPC Server Connection.

# New OpcUaConnectionSettings

| Main        |                                                                                                  |  |  |  |  |  |
|-------------|--------------------------------------------------------------------------------------------------|--|--|--|--|--|
| Name        | Comtrol_IOLink                                                                                   |  |  |  |  |  |
| Description | test                                                                                             |  |  |  |  |  |
| Read-only   | If selected, the opc server will be read-only, and calls to write will fail.<br>(default: false) |  |  |  |  |  |
| Enabled     | ✓ (default: true)                                                                                |  |  |  |  |  |

| Authentication |                                    |  |  |  |  |  |
|----------------|------------------------------------|--|--|--|--|--|
| Username       |                                    |  |  |  |  |  |
| Password       |                                    |  |  |  |  |  |
| Password       | Re-type password for verification. |  |  |  |  |  |

#### Show advanced properties

**Create New OPC Server Connection** 

The connection is now established and you are now able to create a new project in Ignition Designer.

## **OPC Server Connections**

| Successfully created new OPC Server Connection "Comtrol_IOLink" |        |             |           |           |  |  |  |  |
|-----------------------------------------------------------------|--------|-------------|-----------|-----------|--|--|--|--|
| Name                                                            | Туре   | Description | Read-only | Status    |  |  |  |  |
| Comtrol_IOLink                                                  | OPC-UA | test        | false     | Connected |  |  |  |  |

## CONTACT AND SUPPORT INFORMATION

| Warranty Information       | Sales Support     | Technical Support       | Email, FTP, and Web Support |
|----------------------------|-------------------|-------------------------|-----------------------------|
| Comtrol offers a 30-day    | +1.763.957.6000   | +1.763.957.6000         | info@comtrol.com            |
| satisfaction guarantee and | sales@comtrol.com | www.comtrol.com/support | ftp.comtrol.com             |
| 5-year limited warranty.   |                   |                         | www.comtrol.com             |

© 2017 by Comtrol Corporation. All Rights Reserved. Printed in the U.S.A. All trademarks used herein are the property of their respective trademark holders. Specifications are subject to change without notice. LT2060A